## 都立高等学校オンライン申請受付システム 操作マニュアル

給付型奨学金編

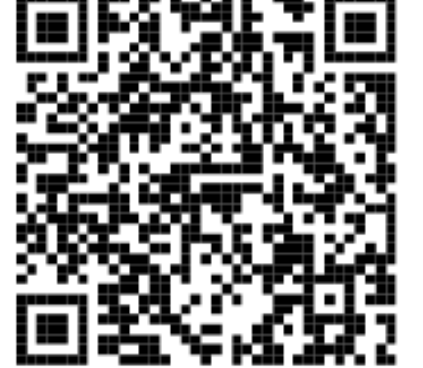

ログインはこちら⇒

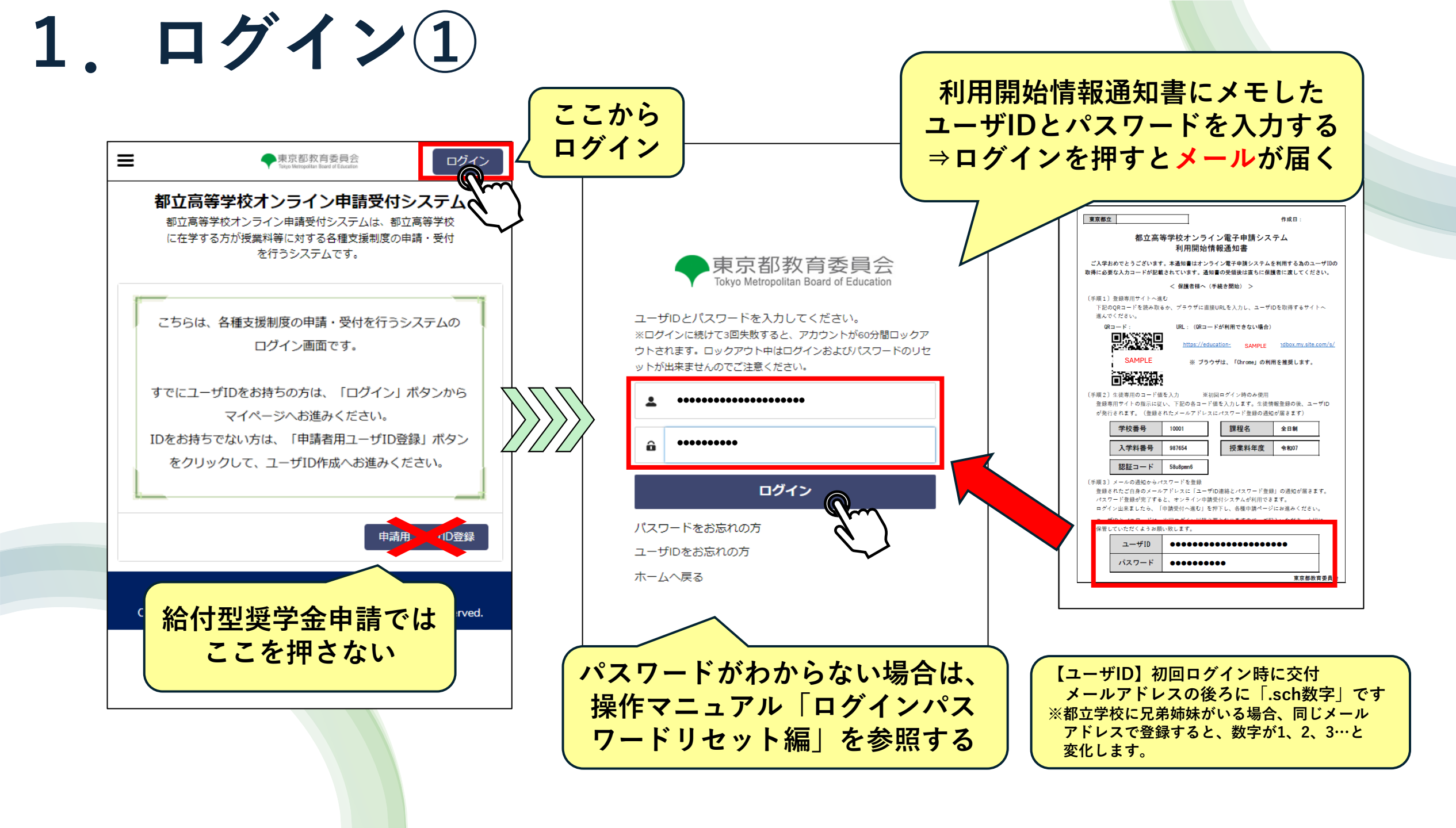

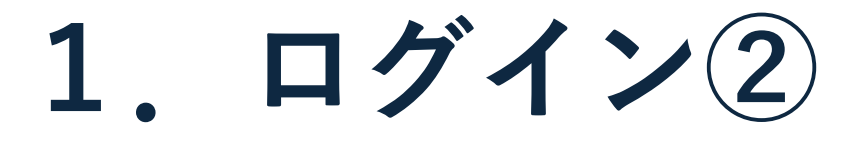

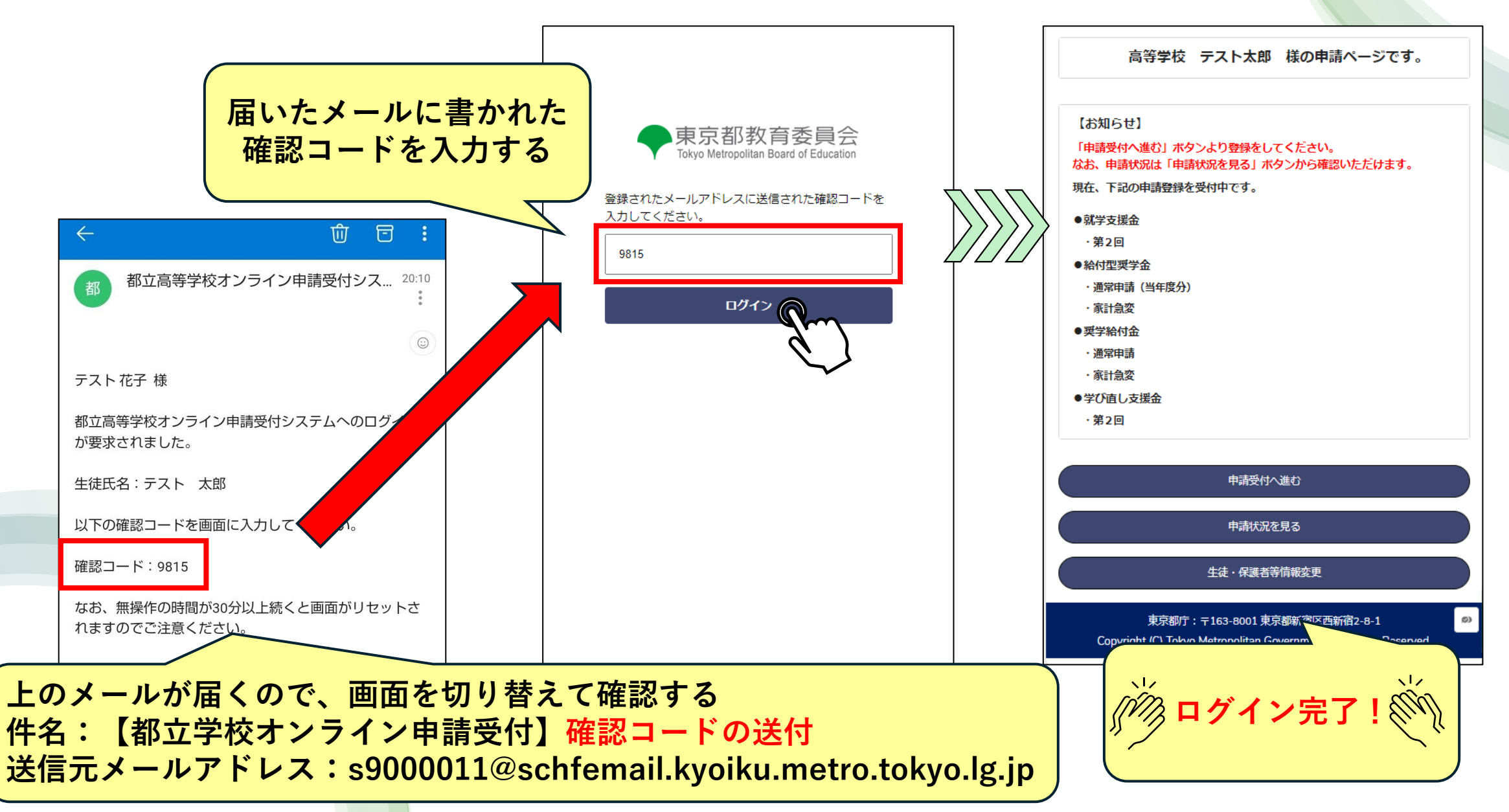

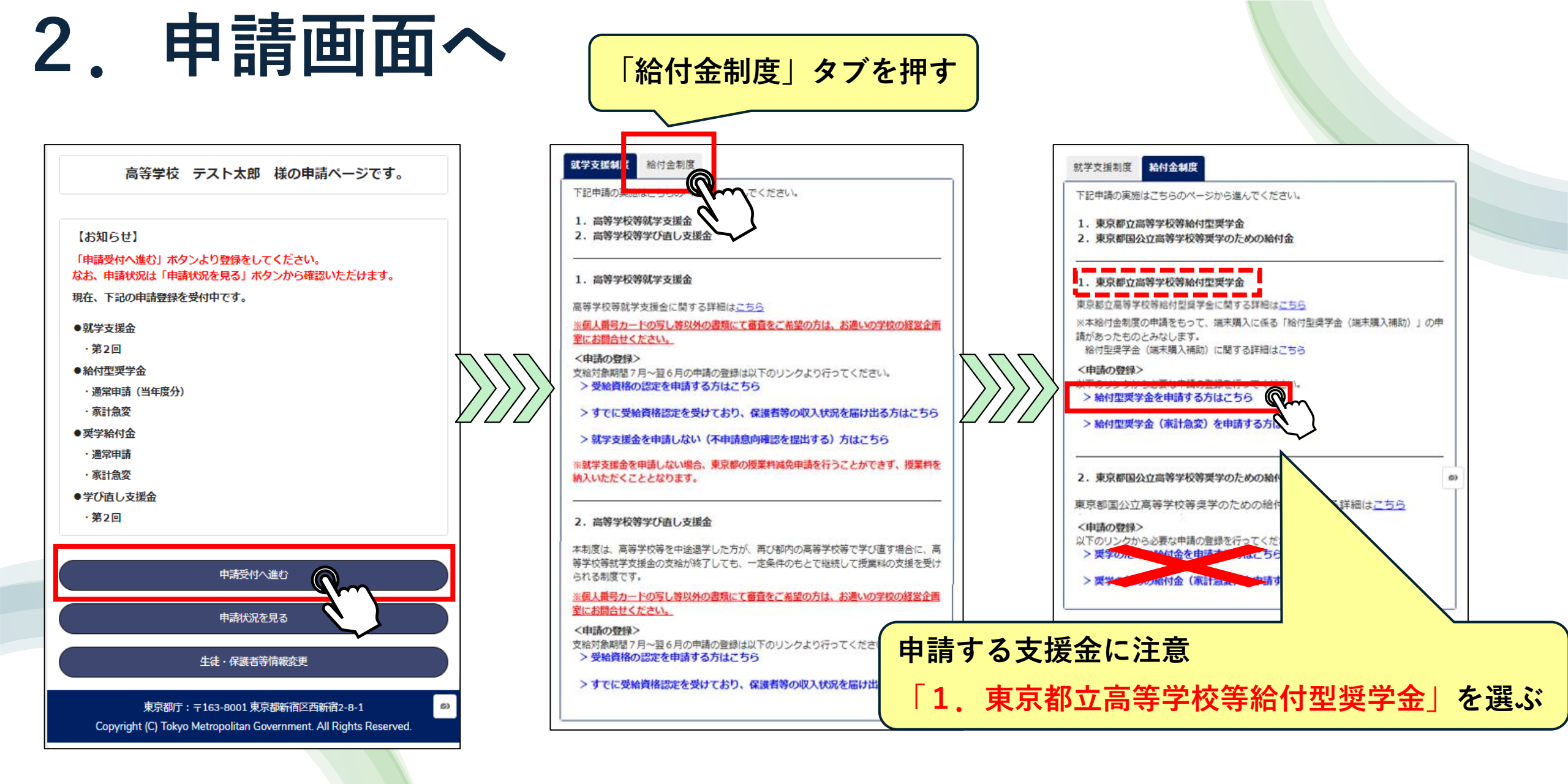

## 3. 保護者情報入力

|                                                                                                    | 東京都立高等学校                                                                                                    | 等給付型奨学会                                            | <b>钟請(1/5)</b> |
|----------------------------------------------------------------------------------------------------|----------------------------------------------------------------------------------------------------|----------------------------------------------------|----------------|
| 【対象になる生徒について】                                                                                                    |                                                                                                    |                                                    |                |
| 生徒情報                                                                                                    |                                                                                                    |                                                    |                |
| 生徒の氏名(漢字):                                                                                                    |                                                                                                    |                                                    |                |
| テスト 太郎                                                                                                    |                                                                                                    |                                                    |                |
| 生徒の氏名(かな):                                                                                                    |                                                                                                    |                                                    |                |
| てすと たろう                                                                                                    |                                                                                                    |                                                    |                |
| 生年月日:                                                                                                    |                                                                                                    |                                                    |                |
| 2009年5月1日                                                                                                    |                                                                                                    |                                                    |                |
| *郵便番号(半角ハイフンなし)                                                                                                    | /BL - 1c22001                                                                                                    |                                                    |                |
|                                                                                                    | 179.1030001                                                                                                    |                                                    |                |
| 1638001                                                                                                    | 97.1836001                                                                                                    |                                                    |                |
| 1638001                                                                                                    | 9.1836001<br>を選ぶ                                                                                                    | (※)                                                |                |
| 1638001<br>1638001<br>いずれかる<br>就学支援<br>り、保護百等情報に変更がない                                                                                                    | <ul> <li>5.1636001</li> <li>を選ぶ</li> <li>支援金申請にて保護者</li> <li>場合は以降の入力は</li> </ul>                                                                                                    | <ul> <li>(※)</li> <li>等の収入状況を<br/>不要です。</li> </ul> | 上届け出てお         |
| 1638001<br>1638001                                                                                                    | 99.1838001<br>を選ぶ<br>対援金申請にて保護者<br>は場合は以降の入力は<br>の申請状況                                                                                                    | <ul> <li>(※)</li> <li>等の収入状況を<br/>不要です。</li> </ul> | 上届け出てお         |
| 1638001       いずれかる       就学支援       り、保護百寺情報に変更がない       ・就学支援金又は学び直し支援金       ・       ・       ・       ・       ・       ・       ・       ・       ・       ・       ・       ・       ・       ・       ・       ・       ・       ・       ・       ・       ・       ・       ・       ・       ・       ・       ・       ・       ・       ・       ・       ・       ・       ・       ・       ・       ・       ・       ・       ・       ・       ・       ・       ・       ・       ・       ・       ・       ・       ・       ・       ・       ・       ・       ・       ・       ・       ・       ・       ・       ・       ・                                                                                                    | <ul> <li>         ・1838001     </li> <li>         ・注選、ジ         ・</li> <li>         を選、ジ         ・</li> <li>         は後金申請にて保護者         ・場合は以降の入力は         ・の申請状況         ・</li> <li>         ・</li> <li>         ・</li></ul> | <ul> <li>(※)</li> <li>等の収入状況を<br/>不要です。</li> </ul> | した日に           |
| 1638001       1638001       ・       ・       ・       ・       ・       ・       ・       ・       ・       ・       ・       ・       ・       ・       ・       ・       ・       ・       ・       ・       ・       ・       ・       ・       ・       ・       ・       ・       ・       ・       ・       ・       ・       ・       ・       ・       ・       ・       ・       ・       ・       ・       ・       ・       ・       ・       ・       ・       ・       ・       ・       ・       ・       ・       ・       ・       ・       ・       ・       ・       ・       ・       ・       ・       ・       ・ <td><ul> <li>第1.1838001</li> <li>         を主義し、          を主義し、      </li> <li>         などの中請にて保護者          は以降の入力は      </li> <li>         の申請状況      <li>         「報変更なし)         </li> <li>         「報変更あり)     </li> </li></ul></td> <td><ul> <li>(※)</li> <li>等の収入状況を<br/>不要です。</li> </ul></td> <td>は届け出てお</td>                                                                                                    | <ul> <li>第1.1838001</li> <li>         を主義し、          を主義し、      </li> <li>         などの中請にて保護者          は以降の入力は      </li> <li>         の申請状況      <li>         「報変更なし)         </li> <li>         「報変更あり)     </li> </li></ul>                                                                                                    | <ul> <li>(※)</li> <li>等の収入状況を<br/>不要です。</li> </ul> | は届け出てお         |
| 1638001       1638001       1638001       1000       1000       1000       1000       1000       1000       1000       1000       1000       1000       1000       1000       1000       1000       1000       1000       1000       1000       1000       1000       1000       1000       1000       1000       1000       1000       1000       10000       1000       1000       1000       1000       1000       1000       1000       1000       1000       1000       1000       1000       1000       1000       1000       1000       1000       1000       1000       1000       1000       1000       1000       1000       1000       1000       1000       1000       1000       1000       1000                                                                                                    | <ul> <li>サ.1636001</li> <li>         を) 建いたいでの</li> <li>         を) 建していていていていていていていていていていていていていていていていていていてい</li></ul>                                                                                                    | <ul> <li>(※)</li> <li>等の収入状況を<br/>不要です。</li> </ul> | 上届け出てお         |
| 1638001       ・****       いずれか?       就学支援       ・就学支援       ・就学支援金又は学び直し支援金       ・就学支援金又は学び直し支援金       ・前している(保護者等情)       申請していない                                                                                                    | <ul> <li>         ・1838001     </li> <li>         ・安選、ご         ・</li> <li>         を残金申請にて保護者         ・場合は以降の入力は         ・</li> <li>         ・</li> <li></li></ul>                   | <ul><li>(※)</li><li>等の収入状況を<br/>不要です。</li></ul>    | 上届け出てお         |
| 1638001       ・       ・       ・       ・       ・       ・       ・       ・       ・       ・       ・       ・       ・       ・       ・       ・       ・       ・       ・       ・       ・       ・       ・       ・       ・       ・       ・       ・       ・       ・       ・       ・       ・       ・       ・       ・       ・       ・       ・       ・       ・       ・       ・       ・       ・       ・       ・       ・       ・       ・       ・       ・       ・       ・       ・       ・       ・       ・       ・       ・       ・       ・       ・       ・       ・       ・       ・ </td <td><ul> <li>         ・1838001     </li> <li>         ・</li> <li>         ・</li></ul></td> <td><ul><li>(※)</li><li>等の収入状況を<br/>不要です。</li></ul></td> <td></td> | <ul> <li>         ・1838001     </li> <li>         ・</li> <li>         ・</li></ul>                     | <ul><li>(※)</li><li>等の収入状況を<br/>不要です。</li></ul>    |                |

## く 申請選択画面に戻る

東京都立高等学校等給付型奨学金申請(4/5) テスト花子様 申請内容の確認をお願いします。

| 【対象にな | る生徒について | נז |
|-------|---------|----|
| 生徒の氏名 | 姓(漢字)   |    |
| テスト   |         |    |

生徒の氏名 名 (漢字)

太郎

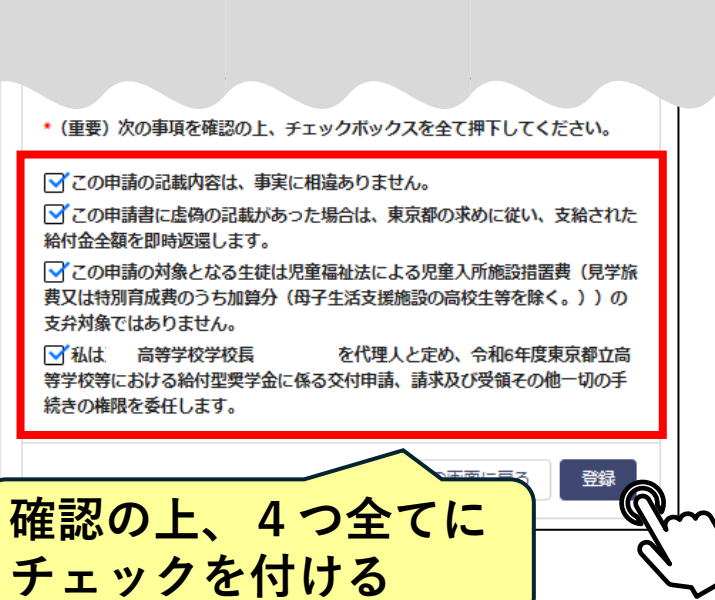

## ご家庭の状況にあわせて入力してください。

|                      | く申請選択画面に戻る                                                                                         |
|----------------------|----------------------------------------------------------------------------------------------------|
|                      | 東京都立高等学校等給付型奨学金申請(5/5)<br>東京都立高等学校等給付型奨学金の申請が完了しました。<br>申請内容はメニュー内の「申請履歴」から確認いただけます。               |
| ΠΠΠ                  | ホームに戻る                                                                                             |
|                      | 東京都庁:〒163-8001 東京都新宿区西新宿2-8-1<br>Copyright (C) Tokyo Metropolitan Government. All Rights Reserved. |
|                      |                                                                                                    |
|                      | ● 申請完了! ● ● ● ● ● ● ● ● ● ● ● ● ● ● ● ● ● ● ●                                                      |
| (※<br>就学<br>して<br>保護 | 支援金または学び直し支援金を申請<br>いる場合は、一番上を選ぶことで、<br>者情報の入力を省略できる                                               |
|                      | 就字文 <del>波正 ア</del> び直し支援金申請にて保護者等の収入状況を届け出てお<br>り、保護者等情報に変更がない場合は以降の入力は不要です。                      |
|                      | * 就学支援金又は学び直し支援金の申請状況                                                                              |
| $\mathbf{a}$         | ● 申請している(保護者等情報変更なし)                                                                               |
| )                    | <ul> <li>申請している(保護者等情報変更あり)</li> <li>申請していない</li> </ul>                                            |